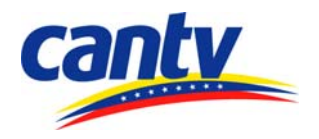

Gerencia Operaciones Centralizadas / Gerencia Centro Operaciones de la Red/ Coordinación Monitoreo y Control

Octubre 2007

Instructivo

Manejo de la Consola de Netcool para la Red de Transporte de Datos

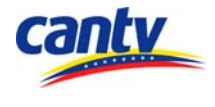

# Información General

| Identificación del Documento   |       |                       |                                      |                       |  |  |  |
|--------------------------------|-------|-----------------------|--------------------------------------|-----------------------|--|--|--|
| Nombre del Archivo:            |       |                       | Código del Documento:                | Edición actual:       |  |  |  |
| INS-0000 x.doc                 |       |                       | INS-0000                             | 01                    |  |  |  |
| Elaborado originalmente por: U |       | Unidad:               |                                      | Fecha:                |  |  |  |
| José Becerra C                 |       | Coordinación Monitore | 08/10/2007                           |                       |  |  |  |
| Documento Permanente (X)       | Docum | ento Temporal () Vige | encia: <b>No aplica</b> Mes vencimie | nto: <b>No aplica</b> |  |  |  |

| Revisión y Aprobación |        |        |       |            |  |  |
|-----------------------|--------|--------|-------|------------|--|--|
|                       | Nombre | Unidad | Firma | Fecha      |  |  |
| Revisado<br>por:      |        |        |       | dd/mm/aaaa |  |  |
| Aprobado<br>por:      |        |        |       | dd/mm/aaaa |  |  |

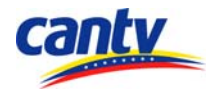

# Tabla de Contenido

| Objetivo General | .4 |
|------------------|----|
| Definiciones     | .4 |
| Instructivo      | 6  |

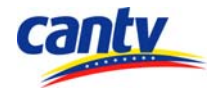

## **Objetivo General**

Describir el funcionamiento de la consola de Netcool y proporcionar una guía para el operador de cómo utilizar la aplicación para la Red de Transporte de Datos.

### Definiciones

Ver GLO-0009 "Glosario"

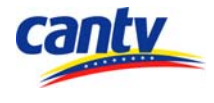

### Instructivo

- 1. Para abrir la consola de Netcool debe ingresar al instructivo INS-0604 "Manejo de la consola de Netcool".
- 2. Una vez iniciada la sesión y se muestra el portal de acceso a las plataformas se escoge la opción acceso de los campos CANTV y se mostrará la ventana de "Even List" (Figura 1).

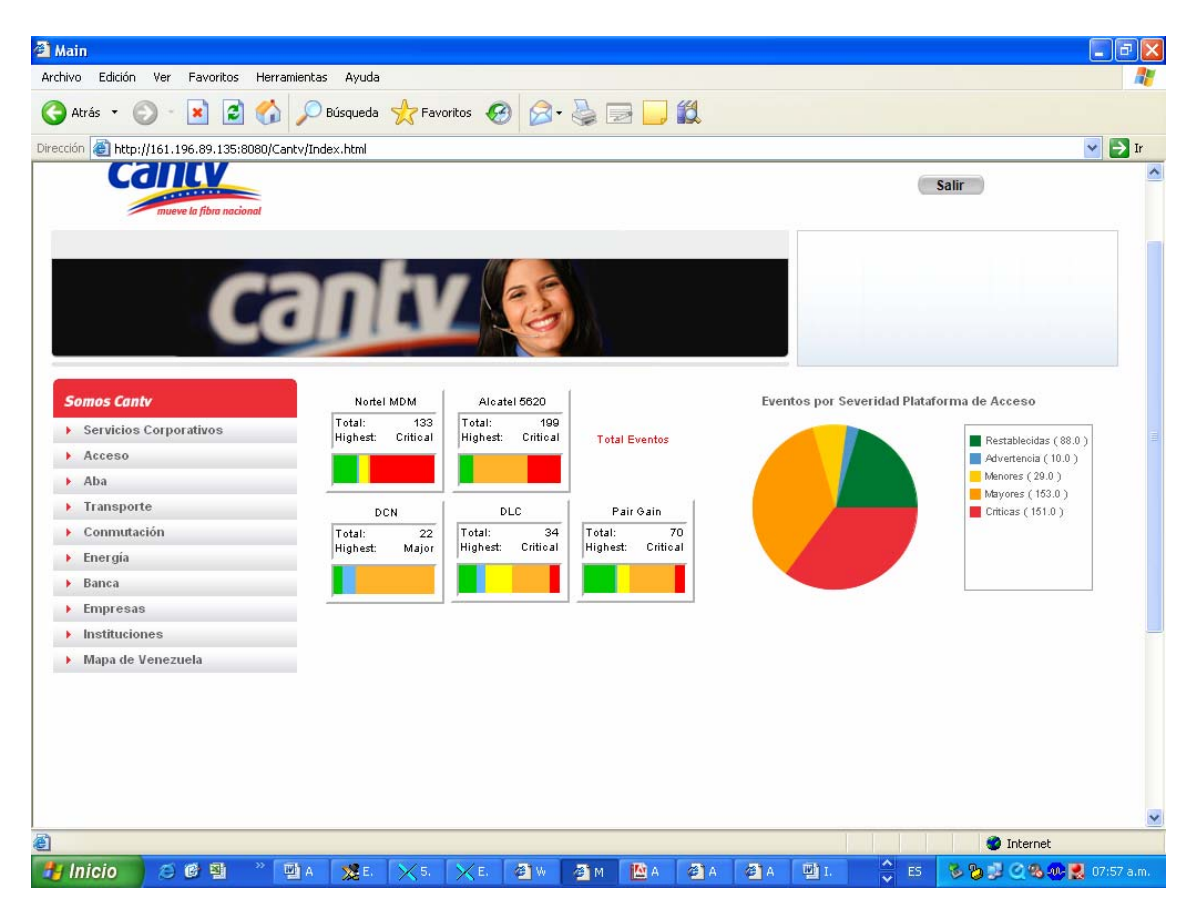

Figura 1. Ventana del Even List

- **3.** Para abrir un filtro de la Red de transporte de Datos haga clic en cualquiera de los tres gestores que comprende esta red: Nortel MDM, Alcatel 5620 y DLC.
- 4. Después de hacer clic en el filtro correspondiente de Nortel MDM aparecerá la ventana que se muestra a continuación.

Este documento contiene información confidencial de CANTV. Se prohíbe su reproducción total o parcial sin autorización. Propiedad de CANTV ©

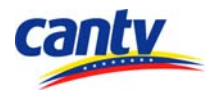

| o Edición V    | /er Favoritos Herramientas Ayuda              |                      |                     |                                                                 |              |
|----------------|-----------------------------------------------|----------------------|---------------------|-----------------------------------------------------------------|--------------|
| trás 🔹 🕤       | 🖂 这 🏠 🔎 Búsqueda 🤸 Fa                         | voritos 🚱 🛜 -        | 🎍 🖃 📒 🛍             |                                                                 |              |
| n 🅘 http://1   | 61.196.89.135:8080/AELView/?entity=ent_mdm&da | tasource=CANTV_NCO_P |                     | V 🋃 Ir                                                          | Vínc         |
|                |                                               |                      |                     |                                                                 |              |
| (161.196.89.1  | 135:8080/ent_mdm/                             |                      |                     |                                                                 |              |
| Luit view      |                                               | Nes Eventes          | Lilling a Eventa    | Desumer                                                         | _            |
| NUUU<br>DTEDD1 | Alenkey                                       | INFO. EVENUS         | 01011110 EVENU      | Resumen                                                         | et OI        |
| ONTEDA         |                                               | 2                    | 0/25/07 0:20:37 F M | East and is in the Unusphile state. Check the enerational state |              |
|                |                                               | 1                    | 9/25/07 8:18:10 PM  | Entering G832 Ear-End Unavailable state (10 consecutive E       | E SE         |
| MOVERS         |                                               | 1                    | 9/25/07 9:17:14 PM  | The far and has raised an Alarm Indication Signal (rvAisAlar    |              |
| MCYPP3         | EM MCVPP31 P 8 E3 7                           | 1                    | 8/25/07 8:17:08 PM  | G832 Payload Type is not set to the expected value. Checkt      | her          |
| MCYPP3         | EM MCYPP3 LP 8 E3 7                           | 1                    | 8/25/07 8:17:09 PM  | Loss of Frame condition has been detected (lof#larm). Che       | ck th        |
| MCYPP3         | EM MCYPP31 P 8 E3 7                           | 1                    | 8/25/07 8:17:07 PM  | Loss of Cell delineation has been detected (ich/idm). Che       | ck th        |
| BARPP1         |                                               | 1                    | 8/25/07 8:03:25 PM  | Ear-end is in the Unusable state. Check the operational state   | tus c        |
| BARPP1         | EM BARPP1 LP 5 E1 16                          | 2                    | 8/25/07 7:59:29 PM  | Far end has raised a Remote Alarm Indication (r/RaiAlarm)       |              |
| CHAPP5         | EM CHAPPS LP 4 IMA 0 LK 3                     | 1                    | 8/25/07 7:58:17 PM  | Protocol error: state change at far-end did not take place in   | evne -       |
| CHAPP5         |                                               | 1                    | 8(25)07 7:57:31 PM  | Ear-end is in the Linusable state. Check the operational state  | tus c        |
| SCRPP1         | EM SCREPT LP 2 E1 7                           | 2                    | 8/25/07 7:06:19 PM  | The far and has raised an Alarm Indication Signal (mAisAlar     |              |
| SCRPP1         | EM SCRPP1 LP 2 E1 5                           | 2                    | 8/25/07 7:06:19 PM  | The far end has raised an Alarm Indication Signal (mAisAlar     | m).          |
| SCRPP1         | EM SCRPP1 LP 2 IMA 4                          | 4                    | 8/25/07 7:06:19 PM  | No links are active in the Ima group. Check the operational     | statu-       |
| SCRPP1         | EM SCRPP1 LP 2 E1 4                           | 2                    | 8/25/07 7:06:18 PM  | The far end has raised an Alarm Indication Signal (mAisAlar     | m.           |
| SCRPP1         | EM SCRPP1 LP 2 E1 6                           | 2                    | 8/25/07 7:06:18 PM  | The far end has raised an Alarm Indication Signal (mAisAlar     | m. :         |
| MCYPP2         | EM MCYPP2 LP 3 IMA 4                          | 1                    | 8/25/07 7:01:52 PM  | No links are active in the Ima group. Check the operational     | statu        |
| МСҮРРЗ         | EM MCYPP3 LP 8 E3 10                          | 1                    | 8/25/07 7:01:50 PM  | The far end has raised an Alarm Indication Signal (nAisAlar     | m). :        |
| MCYPP2         | EM MCYPP2 LP 3 E1 4                           | 1                    | 8/25/07 7:01:50 PM  | The far end has raised an Alarm Indication Signal (nAisAlar     | m). :        |
| MCYPP2         | EM MCYPP2 LP 5 E1 18                          | 1                    | 8/25/07 7:01:50 PM  | The far end has raised an Alarm Indication Signal (nAisAlar     | m). :        |
| МСҮРРЗ         | EM MCYPP3 LP 8 E3 10                          | 1                    | 8/25/07 7:01:50 PM  | Loss of Frame condition has been detected (lofAlarm). Che       | ck th        |
| MCYPP2         | EM MOVER21 P 5 E1 18                          | 1                    | 8(25(07.7:01:50.PM  | The far end has raised an Alarm Indication Signal (rvAisAlar    | - <b>- -</b> |
|                | III                                           |                      |                     |                                                                 |              |
|                | 55 8                                          |                      | 6                   | 35 All Events (*                                                | 104)         |
| ows matche     | ed                                            |                      | esusar              | 161.196.89.135:8080                                             |              |
|                |                                               |                      |                     |                                                                 |              |

Figura 2. Lista de eventos del filtro MDM de Nortel.

- **5.** Los campos son los siguientes:
  - El campo Nodo: identifica el nombre del equipo que emite la alarma
  - El campo Alert Key: identifica el componente donde está la alarma
  - El campo N<sup>a</sup> de eventos: identifica la cantidad de veces que se ha generado la alarma.
  - El campo ultimo evento: informa al analista la fecha y hora de la última vez que sucedió el evento.
  - El campo Resumen: identifica el detalle de la alarma presente.
  - Los campos Región, Estado, Ciudad y Central: indica la localidad del componente afectado.
- 6. Después de ser reconocida la alarma se procede con el instructivo INS-0699 "Uso Gestor de Red Nortel", para la atención del incidente.
- 7. Luego de hacer clic en el filtro correspondiente al 5620 de Alcatel aparece la ventana que se muestra a continuación.

Este documento contiene información confidencial de CANTV. Se prohíbe su reproducción total o parcial sin autorización. Propiedad de CANTV ©

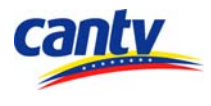

| ás • 🕑 •                    | 💌 🙆 🏠 🔎 Búsqueda 🔶 Favorito                       | s 🥝 🔗 🍃 📄              | <mark>_,</mark> #2 |                           |                 |
|-----------------------------|---------------------------------------------------|------------------------|--------------------|---------------------------|-----------------|
| 🕘 http://161.               | 196.89.135:8080/AELView/?entity=ent_alcatel_5620& | datasource=CANTV_NCO_P |                    |                           | 💌 🛃 Ir 🛛 Vir    |
| 161.196.89.13               | 5:8080/ent_alcatel_5620/                          |                        |                    |                           |                 |
| <u>E</u> dit <u>V</u> iew A | Alerts Tools <u>H</u> elp                         |                        |                    |                           |                 |
| Nodo                        | AlertKey                                          | Nro. Eventos           | Ultimo Evento      |                           | Resumen         |
| RBARC1                      | B2-A Failed State                                 | 410                    | 8/25/07 8:51:00 PM | Failed State              |                 |
| RCNTP2                      | A5-A Framing Err Rate Exceeded                    | 160                    | 8/25/07 8:50:00 PM | Framing Err Rate Exceeded |                 |
| RCNTP2                      | A5-A Multi-Frame Alarm                            | 112                    | 8/25/07 8:50:00 PM | Multi-Frame Alarm         |                 |
| RGUASD                      | A1-B Distant Alarm                                | 138                    | 8/25/07 8:50:00 PM | Distant Alarm             |                 |
| RBOLP6                      | B3-A Framing Err Rate Exceeded                    | 191                    | 8/25/07 8:50:00 PM | Framing Err Rate Exceeded |                 |
| RBOLP6                      | A7-A Distant Alarm                                | 1264                   | 8/25/07 8:49:00 PM | Distant Alarm             |                 |
| RBOLP6                      | A7-A Incoming AIS                                 | 1264                   | 8/25/07 8:49:00 PM | Incoming AIS              |                 |
| RBOLP6                      | A7-A D LIS Alarm                                  | 1253                   | 8/25/07 8:49:00 PM | LIS Alarm                 |                 |
| RFLOP4                      | B7-B Incoming AIS                                 | 50                     | 8/25/07 8:48:00 PM | Incoming AIS              |                 |
| RFLOP4                      | B7-B 0,0,0 Framing Alarm                          | 1253                   | 8/25/07 8:48:00 PM | Framing Alarm             |                 |
| RFLOP4                      | B7-B Distant Alarm                                | 934                    | 8/25/07 8:48:00 PM | Distant Alarm             |                 |
| RFLOP4                      | B7-B F LIS Alarm                                  | 1990                   | 8/25/07 8:48:00 PM | LIS Alarm                 |                 |
| PAMPAT                      | A8-B 0,0,0 Framing Alarm                          | 2172                   | 8/25/07 8:47:00 PM | Framing Alarm             |                 |
| PAMPAT                      | A8-B E LIS Alarm                                  | 2174                   | 8/25/07 8:47:00 PM | LIS Alarm                 |                 |
| RMEDP2                      | B2-A Distant Alarm                                | 67                     | 8/25/07 8:43:00 PM | Distant Alarm             |                 |
| RBARC1                      | B2-A Framing Err Rate Exceeded                    | 1                      | 8/25/07 8:43:00 PM | Framing Err Rate Exceeded |                 |
| RSCRP3                      | A:1 11,1,1 SI Cable Fault                         | 61                     | 8/25/07 8:42:00 PM | SI Cable Fault            |                 |
| RSCRP3                      | B:I-1 0,1,0 SI Cable Fault                        | 61                     | 8/25/07 8:42:00 PM | SI Cable Fault            |                 |
| RCLMR2                      | B1-A 7 LIS Alarm                                  | 11                     | 8/25/07 8:34:00 PM | LIS Alarm                 |                 |
| CDADPI                      | A1-B 1 LIS Alarm                                  | 3                      | 8/25/07 8:34:00 PM | LIS Alarm                 |                 |
| RGUANT                      | B2-B 0,0,0 Framing Alarm                          | 1                      | 8/25/07 8:34:00 PM | Framing Alarm             |                 |
| ODIDDI                      |                                                   |                        | 0/26/07 0/24/00 DM | LID Alorm                 | •               |
| 26                          | 1                                                 | 3                      | 5                  | 25                        | All Events (87) |
| vs matched                  |                                                   |                        | esusar             | 161.196.89.135:8080       |                 |

Figura 3. Lista de eventos del filtro MDM de Nortel.

- 8. Después de ser reconocida la alarma se procede con el instructivo INS-0698 "Uso consola Gestor ALCATEL 5620", para la atención de la falla.
- 9. Con el último filtro que es el DLC, la ventana que se muestra es la siguiente.

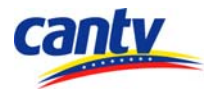

| Atrás - 🕥 -                    | Favoritos Herramientas Ayuda                        | a 🔗 🖉 🚍      |                     |                                              |
|--------------------------------|-----------------------------------------------------|--------------|---------------------|----------------------------------------------|
| ián 🔊 hum Vice i               |                                                     |              |                     | Tre Vince                                    |
| on 💽 http://161.1              | 196.69.135:6060/AELVIEW/renkty=ent_DECodatasource=C |              |                     |                                              |
| ://161.196.89.135              | :8080/ent_DLC/                                      |              |                     |                                              |
| e <u>E</u> dit <u>V</u> iew Al | lerts Tools <u>H</u> elp                            |              |                     |                                              |
| Nodo                           | AlertKey                                            | Nro. Eventos | Ultimo Evento       | Resumen                                      |
| 172.24.64.74                   | CMR03 LET-LET                                       | 30946        | 8/25/07 8:57:48 PM  | ATM Blocked VCC condition detected           |
| 172.24.64.74                   | CMR03 LET-IMA4                                      | 1989         | 8/25/07 8:57:38 PM  | IMA failure detected                         |
| 172.19.5.66                    | PTA.CUCHILLA ADS-Y01 RST1-EXTERNAL2                 | 3            | 8/25/07 8:54:14 PM  | EXTERNAL2 alarm condition detected           |
| 172.25.13.72                   | ADS Y03 EL YAQUE RST3-1-7                           | 1            | 8/25/07 8:45:50 PM  | E1-XCVR LOF condition detected               |
| 10.121.3.98                    | CHA01 LET-IMA4                                      | 63           | 8/25/07 8:44:07 PM  | IMA failure detected                         |
| 172.19.5.66                    | PTA.CUCHILLA ADS-Y01 RST1-1-15                      | 2            | 8/25/07 8:38:36 PM  | software version is incompatible with CPU    |
| 172.25.13.72                   | ADS Y03 EL YAQUE RST3-RST3                          | 1            | 8/25/07 8:34:21 PM  | line voltage not detected                    |
| 172.25.13.72                   | ADS Y03 EL YAQUE RST3-RST3                          | 1            | 8/25/07 8:34:13 PM  | low line voltage                             |
| 172.19.6.69                    | MAY04 LET-IMA4                                      | 2            | 8/25/07 8:34:11 PM  | IMA failure detected                         |
| 172.19.5.66                    | PTA.CUCHILLA ADS-Y01 RST1-1-15                      | 13           | 8/25/07 8:32:29 PM  | LOF condition detected                       |
| 172.19.5.66                    | PTA.CUCHILLA ADS-Y01 RST1-1-15-A                    | 1            | 8/25/07 8:32:12 PM  | LOSW on section 1A condition detected        |
| 172.19.5.66                    | PTA.CUCHILLA ADS-Y01 RST1-1-15-B                    | 1            | 8/25/07 8:32:12 PM  | LOSW on section 1B condition detected        |
| 172.19.5.66                    | PTA.CUCHILLA ADS-Y01 RST1-1-15                      | 1            | 8/25/07 8:31:42 PM  | missing card condition detected              |
| 172.24.72.73                   | RST1-EXTERNAL1                                      | 1            | 8/25/07 8:13:16 PM  | EXTERNAL1 alarm condition detected           |
| 172.19.2.229                   | BAR01 LET-LET                                       | 29           | 8/25/07 8:08:26 PM  | ATM Blocked VCC condition detected           |
| 172.19.2.229                   | BAR01 LET-IMA4                                      | 1            | 8/25/07 8:08:08 PM  | IMA failure detected                         |
| 172.24.70.72                   | SISTEMA 01 CALABOZO LET-1-15                        | 10           | 8/25/07 7:06:12 PM  | E1HD-XCVR Low BER condition detected         |
| 172.19.1.226                   | ADS-Y01 NVA CUA RST1-1-14                           | 2            | 8/25/07 6:51:52 PM  | E1-XCVR LOF condition detected               |
| 172.19.4.165                   | RST1 PARAGUACHI RST1-1-16                           | 1            | 8/25/07 6:39:07 PM  | E1HD-XCVR Low BER condition detected         |
| 172.19.2.35                    | RST1-TERM                                           | 1            | 8/25/07 2:41:13 PM  | Off normal temperature condition detected    |
| 172.19.2.66                    | FSL01 LET-1-14                                      | 2            | 8/25/07 12:46:27 PM | E1HD-XCVR near end margin condition detected |
|                                |                                                     |              |                     |                                              |
| 8                              | 2                                                   |              | 3                   | 8 All Events (21)                            |
| cours motobod                  |                                                     |              | aguage              | 464 406 00 425:0000                          |
| ows matched                    |                                                     |              | esusal              | 101.190.89.100:8080                          |

Figura 4. Lista de eventos del filtro DLC.

- 10. Luego de detectada la alarma se procede a acceder a la aplicación a través del Gestor Panorama de AFC ó a través de la opción Telnet que posee la herramienta. Se accede a esta opción seleccionando la alarma, se escoge el campo Alerts y se selecciona Telnet.
- 11. Al abrirse un ticket Nettrip esta alarma se reconoce en la herramienta Netcool con una nota donde se le agrega el número de dicho ticket y una pequeña reseña de la falla a través de la opción **Journal**, después de ser seleccionada la alarma en la pantalla de visualización.

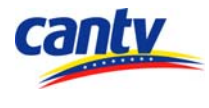

| s • 🕥 • 🛛                    | 🗴 💈 🏠 🔎 Búsqueda   📩 Fav                 | voritos 🕢 🔗          | è 🖬 📘         | J 🐒 🎎 🔏 🗌                 |                             |                                |                 |
|------------------------------|------------------------------------------|----------------------|---------------|---------------------------|-----------------------------|--------------------------------|-----------------|
| 🕘 http://161.1               | 96.89.135:8080/AELView/?entity=ent_DLC&d | latasource=CANTV_NC  | o_p           |                           |                             |                                |                 |
| ·                            | Search Web Upgrade you                   | ur Toolbar Now 👻 🗌   | 🖂 Mail 👻 🛛 He | ip 👻                      |                             |                                |                 |
| •                            | 💌 🔎 Buscar 👻 🖉 Res                       | altar 🛛 🚷 Opciones   | 🗙 Ventanas (  | emergentes bloqueadas (72 | :) 👻 Hotmail 🛛 🍇 Messenge   | r 🧾 Noticias                   | VÍ              |
|                              |                                          |                      |               |                           |                             |                                |                 |
| 61.196.89.135                | :8080/ent_DLC/                           |                      |               |                           |                             |                                |                 |
| <u>E</u> dit <u>V</u> iew Al | lerts Tools <u>H</u> elp                 |                      |               |                           |                             |                                |                 |
| Nodo                         | AlertKey                                 | N                    | o. Eventos    | Ultimo Evento             |                             | Resumen                        |                 |
| 72.19.2.35                   | RST1-2-PSUA                              |                      | 1             | 10/15/07 10:35:23 AM      | Loss of A/B power lead con  | dition detected                |                 |
| 72.24.1.74                   | URB03 LET-1-13                           |                      | 1             | 10/15/07 10:35:10 AM      | E1X-XCVR Yellow condition   | detected                       |                 |
| 72.24.1.74                   | URB03 LET-1-13                           |                      | 1             | 10/15/07 10:35:07 AM      | E1X-XCVR AIS condition det  | tected                         |                 |
| 72.24.1.74                   | URB03 LET-1-13                           |                      | 1             | 10/15/07 10:34:38 AM      | E1X-XCVR missing card cor   | ndition detected               |                 |
| 72.24.1.74                   | URB03 LET-IMA4                           |                      | 1             | 10/15/07 10:34:37 AM      | IMA failure detected        |                                |                 |
| 72.24.64.74                  | CMR03 LET-IMA4                           |                      | 3772          | 10/15/07 10:33:02 AM      | IMA failure detected        |                                |                 |
| 3.121.3.100                  | RST1-1-14                                | Acknowledge          | 1<br>CHLA     | 10/15/07 10:28:51 AM      | FOB-XCVR Low BER conditi    | ion detected                   |                 |
| 72.19.2.35                   | RST1-TERM                                | Acknowledge          | UTHA          | 10/15/07 10:28:33 AM      | Off normal temperature con  | dition detected                |                 |
| 0.121.3.98                   | CHA01 LET-IMA4                           |                      | e Ctri-D      | 10/15/07 10:27:54 AM      | IMA failure detected        |                                |                 |
| 72.19.2.196                  | PTA BALLENA ADS-Y03 RST1-1-13            | Take Ownershi        | 9             | 10/15/07 10:27:37 AM      | E1-XCVR Yellow condition d  | letected                       |                 |
| 72.24.39.74                  | ODT03 LET-1-12                           | U <u>s</u> er Assign | •             | 10/15/07 10:26:04 AM      | E1X-XCVR maintenance dis    | abled condition detected       |                 |
| 72.19.2.34                   | RST1-1-19                                | delete               |               | 10/15/07 10:25:28 AM      | ELU LOF condition detected  |                                |                 |
| 72.19.2.34                   | RST1-3-EBCB                              | LocalPing            |               | 10/15/07 10:25:18 AM      | EBC missing card condition  | detected                       |                 |
| 72.19.2.229                  | BAR01 LET-IMA4                           | Tracepath            |               | 10/15/07 10:23:33 AM      | IMA failure detected        |                                |                 |
| 72.19.4.165                  | RST1 PARAGUACHI RST1-1-16-A              | Telnet               |               | 10/15/07 10:21:48 AM      | E1HD-XCVR LOSW on sect      | ion 2A condition detected      |                 |
| 72.19.4.165                  | RST1 PARAGUACHI RST1-1-16-B              | Http                 |               | 10/15/07 10:21:48 AM      | E1HD-XCVR LOSW on sect      | ion 2B condition detected      |                 |
| 72.19.4.165                  | RST1 PARAGUACHERST1-1-16-B               | Ssh                  |               | 10/15/07 10:21:37 AM      | E1HD-XCVR LOSW on sect      | ion 1B condition detected      |                 |
| 72.19.4.165                  | SANRAFAELU4 LET-RST2                     | URL                  |               | 10/15/07 10:21:37 AM      | Link to RST2 is down        | ing did any diding state start |                 |
| 72.19.4.165                  | RSTI PARAGUACHERSTI-1-16-A               | Information          | Mawircoulard  | 10/15/07 10:21:37 AM      | E1HD-XCVR LOSW on sect      | ion 1A condition detected      |                 |
| 72.19.4.165                  | RSTT PARAGUACHI RST1-1-16                | Journal              | Ctrial        | 10/15/07 10:21:37 AM      | E1HD-XCVR ground fault co   | a condition detected           |                 |
| 72.19.4.105                  | RSTI PARAGOACHERSTI-T-16                 | <u>o</u> oundi       | ouro .        | 10/15/07 10:21:37 AM      | Link to DCT2 is down        | e condition detected           |                 |
| 72.19.4.100                  | ADEV01 - Roya DET1-EVTEDUAL 2            | Quick Eifter         | ,             | 10/15/07 10:21:34 AM      | EVTERNAL 2 slores condition | n detected                     |                 |
| 72.19.0.30                   | ADSTOL - Paya RSTI-EXTERNALZ             |                      | 1             | 10/15/07 10:20:49 AM      | EXTERNAL 2 alarm condition  | n detected                     |                 |
| 7210100                      | ADS Y 02 RST1-EXTERNAL 2                 |                      | 1             | 10/15/07 10:20:05 AM      | EXTERNAL 2 alarm condition  | n detected                     |                 |
| 7210100                      | ADS Y 02 RSTLEXTERNAL1                   |                      | 1             | 10/15/07 10:20:05 AM      | EXTERNAL 1 alarm condition  | n detected                     | -               |
| 72 24 39 74                  | ODT03   FT-1-12                          |                      | 4             | 10/15/07 10:13:18 AM      | E1X-XCVR AIS condition det  | lected                         |                 |
| 72 19 2 34                   | R8T1-5-22                                |                      | 4             | 10/15/07 10:12:57 AM      | E1-XCVR LOE condition det   | ected                          |                 |
| 72.19.2.34                   | RST1-5-22                                |                      | 1             | 10/15/07 10:12:34 AM      | E1-XCVR AIS condition dete  | cted                           |                 |
|                              |                                          |                      |               |                           |                             |                                |                 |
|                              | 28                                       | 1                    |               |                           | 15                          | 20                             | All Events (64) |
| s selected                   |                                          |                      |               | esusar                    |                             | 161.196.89.135:8080            |                 |
|                              |                                          |                      |               |                           |                             |                                |                 |
| icación com.micro            | omuse.wave.appiets.ael.AEL started       |                      |               |                           |                             |                                | J Internet      |

Figura 5. Opción Journal en la ventana del Event List

Este documento contiene información confidencial de CANTV. Se prohíbe su reproducción total o parcial sin autorización. Propiedad de CANTV ©